## **Correcting an OPM Action**

| 1.  | Click the Administer Workforce link.  Administer Workforce                                                                                                    |
|-----|----------------------------------------------------------------------------------------------------|
| 2.  | Click the Administer Workforce (USF) link.                                                                                                    |
| 3.  | Click the Use link.                                                                                                    |
| 4.  | Click the Correction link.                                                                                                    |
| 5.  | Select the variable by which you would like to search.<br>Click in the Last Name field.                                                                                     |
| 6.  | Enter the desired information into the <b>Last Name</b> field. Enter a valid value, e.g. " <b>JONES</b> ".                                                                  |
| 7.  | Click the <b>Search</b> button.                                                                                                    |
| 8.  | Select the appropriate employee.02850JONES.NATHANJONES                                                                                                    |
| 9.  | Use <b>Show next row</b> button to locate the action that requires correction.<br>Click the <b>Show next row</b> button.                                                    |
| 10. | NOTE: By insterting a row, the data is copied from the original row to the correction row.<br>Click the Add a new row at row 1 button.                                      |
| 11. | Make necessary corrections to the employee's record. All Correction actions should<br>show the appropriate remarks.<br>To save time, these steps will be completed for you. |
| 12. | NOTE: The <b>PAR Status</b> defaults to COR (Corrected).<br>Click the <b>Save</b> button.                                                                                   |
| 13. | Click the <b>OK</b> button.                                                                                                    |
| 14. | NOTE: The previous actions must be reviewed to insure that the correction being made does not affect the previous actions.<br>Click the <b>Show previous row</b> button.    |
| 15. | Click the <b>Reviewed?</b> checkbox when the review and updates are complete.<br>NOTE: All applicable actions will have a <b>Reviewed?</b> checkbox.                        |

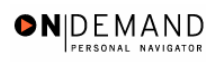

| 16. | Click the <b>Save</b> button.                 |
|-----|-----------------------------------------------|
| 17. | The correction is saved.<br>End of Procedure. |